# Load Business Personal (Merchant) Data

**Important**: Before you begin, verify that you have a good backup with no errors from the previous night. If you do not have a good backup or are unsure how to check your backup, please call PUBLIQ Client Services for assistance at 800.235.0762.

Please read all instructions before you begin. If you anticipate needing assistance with the instructions, please call PUBLIQ Client Services as soon as possible.

## 1. Set Owner/Business name to switch flag.

This option allows you to determine which name (owner of business) is placed in the **Name** field on the Tax Record.

- a. In Auditor, select Special Processing > Real/Personal Update/Calculate > File Maintenance > Special Processing > System Options.
- b. Adjust the options as follows:
  - BS/PR Name Switch: To place the owner's name in the Name field and the business name in the Address field, select the checkbox.
    To place the business name in the Name field and the owner's name in the Address field, clear the checkbox.
- c. Once the flag has been set, select **Save** and close the window.

### 2. Run Update File Totals to use as verification.

- a. In Auditor, select Special Processing > Real/Personal Update/Calculate
  > Real/Personal Update Reports > Update File Totals.
  The message Process Update File Totals? displays.
- b. Select OK.

# 3. Verify that the previous year's business personal (merchant) data has been deleted from your Update file.

Check the printout from **Step 2** for merchant data. If the file still contains this data, contact us at 800.235.0762 to get instructions to purge it.

Important: Ensure all merchant data is cleared before loading new data.

### 4. Load the latest Business Personal (Merchant) CD.

- a. Place the file downloaded from FileZilla into your QS1 folder.
- b. In Auditor, select Special Processing > Real/Personal Update/Calculate > Build Personal/DOR Update File > Add Business Personal from DOR File.

- c. Confirm the Load From field is set to CD.
- d. Ensure the **CD Drive Letter** field displays the letter that represents the QS1 folder drive. Make changes if necessary.
- e. Select OK.
- f. The system prompts: Merchants are to be updated from CD. Is this correct? Select Yes.
- g. The system prompts: Do you want to use DOR Districts? (YES/NO)? Select YES or NO.
- h. The system prompts: Load Merchant Annual Certifications !!! Proceed (YES/NO)? Select YES. The system prompts: Annual Certifications loaded - Click OK when complete. Select OK.
- The system prompts: Load Merchant Estimate Certifications !!! Proceed (YES/NO)? Select YES.
   The system prompts: Estimates have been loaded - Click OK when the estimates load is complete. Select OK.
- j. The system prompts: Match Merchant Districts?
  - To update district and town codes from the current tax file (NTTAX), select **OK**.
  - To skip the update, select **Cancel**.

If you cancel, you can perform the update later. To do so, return to the **Build Personal/DOR Update File** menu and select **Match Business Personal Districts With Prior Year Tax File**. Enter initials and password, and then select **OK** at the prompt.

**Note:** The estimates from the DOR are already coded with EST in the Auditor's code field. EST displays on the SCTC Merchants List to assist you in identifying these records.

## 5. Run Update File Totals again.

These should now reflect the merchant data that was added. See <u>Step 2</u> for directions.

## 6. Print the Merchant List.

- a. In Auditor, select Special Processing > Real/Personal Update/Calculate > Real/Personal Update Reports > DOR Business Personal (5XX) List.
- b. Complete the screen.
- c. Select **Save** to print the report.